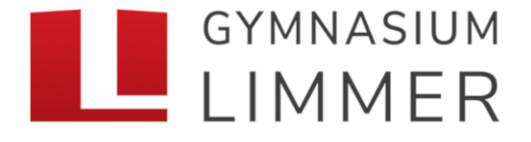

voneinander lernen - miteinander wachsen

## Zugangsdaten WebUntis

Im Folgenden erfahrt ihr, wie das Passwort für WebUntis zurücksetzt werden kann. Falls dir dein Passwort nicht mehr bekannt ist, kannst du dieses zurücksetzen. Verwende hierzu am besten einen PC, Laptop oder Tablet und einen Internet-Browser. WICHTIG: Verwende nicht die APP!!!

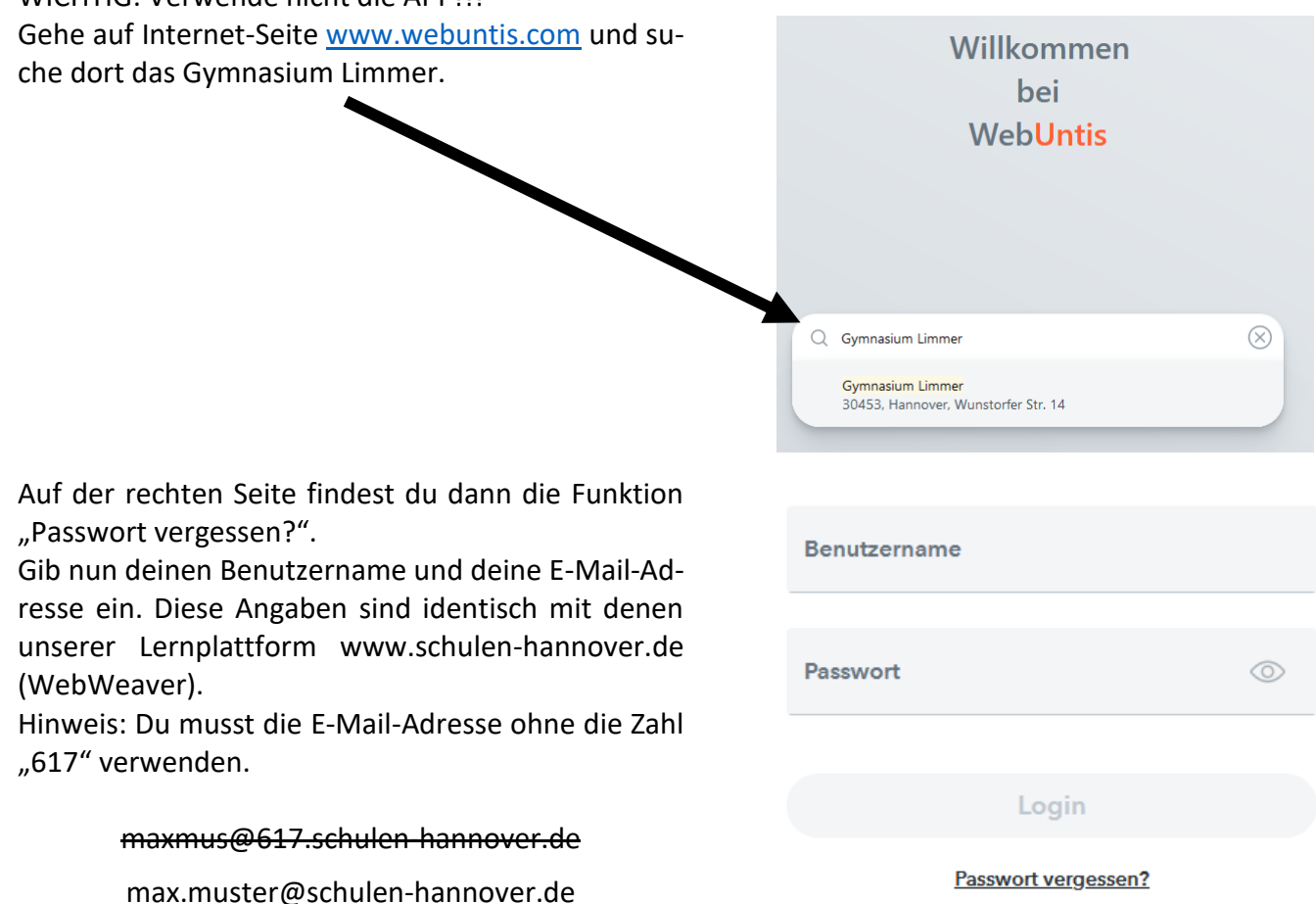

Falls du eine E-Mail bekommen hast, folge bitte **exakt** den Anweisungen von WebUntis. Dabei musst du zunächst einen Link in der E-Mail anklicken und anschließend das in der E-Mail angegeben Passwort eingeben.

Anschließend wirst du zur Eingabe eines neuen Passwortes aufgefordert.

Achte dabei auf die geforderten Eingaben (Sonderzeichen, Zahlen, Passwortlänge, etc.)

Bei Fragen bzw. Schwierigkeiten wendet euch bitten an die Schuladministratoren.

(schuladmins@617.schulen-hannover.de)

| Die Einstellung Ihrer Benutzergruppe erfordert von |
|----------------------------------------------------|
| Ihnen jetzt ein neues Passwort zu setzen           |

| Neues Passwort      | $\odot$ |
|---------------------|---------|
| Passwort bestätigen | $\odot$ |
|                     |         |

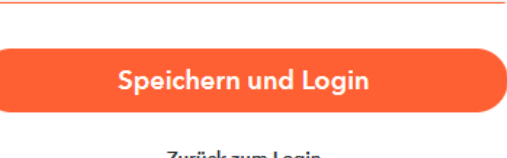

Zurück zum Login